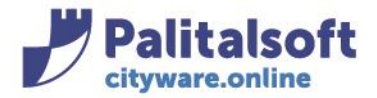

PALITALSOFT s.r.l. Via Brodolini, 12 60035 - Jesi (AN) info@palitasoft.it

T. +39 0731 22911 F. +39 0731 229191 www.palitalsoft.it

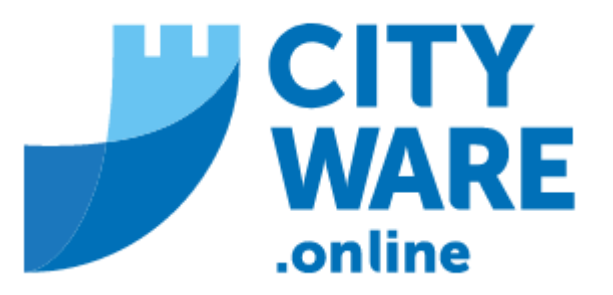

TARI

MANUALE OPERATIVO

# **INDICE**

| -PREMESSA                               | . <u>2</u> |
|-----------------------------------------|------------|
| - 1.1- AGGIORNAMENTO STORICO COMPONENTI | . <u>2</u> |
| - DEFINIZIONE PARAMETRI                 | . <u>2</u> |
| - SIMULAZIONE/AGGIORNAMENTO             | . <u>5</u> |

### Sedi operative:

Via Paganini, 57 62018 Potenza Picena (MC) T +39 0733 688026 Via Tacito, 51/B 41123 Modena (MO) T +39 059 847006 Via Garibaldi, 1 20865 Usmate Velate (MB) T +39 039 6758001

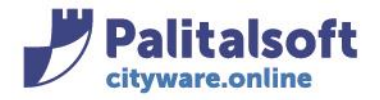

PALITALSOFT s.r.l. Via Brodolini, 12 60035 - Jesi (AN) info@palitasoft.it

T. +39 0731 22911 F. +39 0731 229191 www.palitalsoft.it

# PREMESSA

La procedura di aggiornamento storico componenti permette di aggiornare la storicizzazione dei componenti famiglia del contribuente con il dato presente in anagrafe, ai fini dell'applicazione della relativa tariffa per il calcolo.

In particolare, questo programma consente di creare/aggiornare lo storico dei componenti famiglia sulle denunce dei contribuenti residenti reperendo i dati dall'Anagrafe.

Per ogni denuncia che risponde ai criteri di selezione, vengono cercate in Anagrafe eventuali variazioni al numero dei componenti del nucleo familiare intervenute nel periodo selezionato e in base a ciò vengono creati o aggiornati i numeri di componenti del nucleo familiare nei vari periodi.

Se si utilizza CWOL PEOPLE, il dato è già a disposizione dell'ufficio tributi che può procedere direttamente ad aggiornare lo storico componenti con la procedura di seguito descritta.

Se si utilizza altro fornitore di anagrafe, è necessario che sia avvenuto l'interscambio dati tra i due applicativi attraverso il popolamento, da parte del fornitore SW Anagrafe, dei file IMPANA e della relativa importazione in CWOL.

# -1.1- AGGIORNAMENTO STORICO COMPONENTI

### **DEFINIZIONE PARAMETRI**

La procedura di aggiornamento storico componenti va eseguita dal menù: Tributi→TARI→Elaborazioni da Anagrafe→Creazione Storico Componenti Famiglia su Denunce

| 20. Protocollo                   | •                           |                                                 |                                                      |
|----------------------------------|-----------------------------|-------------------------------------------------|------------------------------------------------------|
| 30. Polizia Locale               | •                           |                                                 |                                                      |
| 40. Fascicoli Elettronici        | •                           |                                                 |                                                      |
| 50. Attivita' Economiche         | •                           |                                                 |                                                      |
| 70. Tributi                      | 10. Posizione Contributiva  |                                                 |                                                      |
| 110. Amministrazione del Sistema | 20. Anagrafico Contribuenti |                                                 |                                                      |
| 140. Strumenti di Sviluppo       | ▶ 30. IMU                   | •                                               |                                                      |
| 150. Servizi Demografici         | • 40. TARI                  | • · · · · · · · · · · · ·                       | 1                                                    |
| 180. Servizi Economici           | FO. CUD a Tributi Minari    | 10. Parametri di Configurazione 🕨               |                                                      |
| L                                | SO, COP E INDULI MINON      | 20. Tariffe                                     |                                                      |
|                                  | 60. IDS                     | 30. Simulazione                                 |                                                      |
|                                  | 70. RC                      | <ul> <li>40. Situazione Contributiva</li> </ul> |                                                      |
|                                  | 80. Rendicontazione         | ► 50. Dichiarazioni                             |                                                      |
|                                  | 90. Territorio e Catasto    | ► 60. Evoluzione Avviso                         |                                                      |
|                                  | 100. Entità per Ubicazione  | 70. Gestione Avvisi                             |                                                      |
|                                  | 110. Gestione Lotti         | 80. Riscossioni                                 |                                                      |
|                                  | 120. Gestione pagamenti     | ▶ 90. Stampe                                    |                                                      |
|                                  | 130. Utenze Esterne         | 100. Gestione Lotti                             |                                                      |
|                                  | 140. Modulo Base            | ▶ 110. Gestione Notifiche ▶                     |                                                      |
|                                  | 150. Documenti Base         | 120. Estrazioni                                 |                                                      |
|                                  | 160. Utility                | ▶ 130. Flussi verso Enti terzi ▶                |                                                      |
|                                  | 170. Recupero Crediti       | 140. Elaborazioni da Anagrafe 🔶 🕨               | 10. Aggiornamento Residenza Contrib. da Anagrafe     |
|                                  | 180. Aiuto                  | ▶ 150. Backoffice                               | 20. Creazione Storico Componenti Famiglia su Denunce |
|                                  |                             |                                                 |                                                      |

### Sedi operative:

Via Paganini, 57 62018 Potenza Picena (MC) T +39 0733 688026 ViaTacito, 51/B 41123 Modena (MO) T +39 059 847006 Via Garibaldi, 1 20865 Usmate Velate (MB) T +39 039 6758001

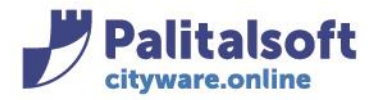

### Si aprirà la seguente videata in cui impostare i parametri:

| CED Home Creazione Storico Componenti Famiglia su Denunce 🛛 🗮                                      | <u></u> ••                                              |
|----------------------------------------------------------------------------------------------------|---------------------------------------------------------|
| Creazione Storico Componenti Famiglia su Denunce                                                   | •                                                       |
| Modalità:  Simulazione OAggiornamento                                                              | Avvia Simulazione Storico<br>Numero Componenti Famiglia |
| Archivio Precompilato 0                                                                            |                                                         |
| Tipo Cespite Selezionare                                                                           | Eventi                                                  |
|                                                                                                    | Visualizza Files Riepilogo                              |
| Classe 💠 Descrizione                                                                               |                                                         |
|                                                                                                    |                                                         |
| Denunce Cessate dopo il 📰<br>Variazioni Anagrafe Dal 01/01/2023 🖩 Al 31/12/2023 🖷                  |                                                         |
| Controllo Livello Ubicaz. Nessun Controllo 🗸 Denunce da Elaborare Solo Aggiornabili Massivamente 🗸 |                                                         |
| Azzera Stor. no Abit.Princip.                                                                      |                                                         |
| Stampe da produrre                                                                                 |                                                         |
| Denunce aggiornate, Ubicazioni diverse                                                             |                                                         |

**Simulazione/Aggiornamento**: la simulazione produce solamente dei file di controllo (xls su "File Riepilogo"), ma non aggiorna effettivamente lo storico componenti, mentre l'aggiornamento, oltre a file di controllo, aggiorna realmente i dati dello storico componenti.

Archivio Precompilato: permette di elaborare solamente alcune matricole già individuate ed incluse in un archivio precompilato scelto e precedentemente creato. Indica quindi se i contribuenti per cui aggiornare lo storico componenti vanno reperiti da un archivio di soggetti precaricati. In questo caso, se si è scelto di reperire i contribuenti da un archivio di soggetti precompilato, selezionare tale archivio (attraverso la lentina) a cui aggiornare lo storico componenti. Tra i soggetti presenti nell'archivio precompilato, verranno effettivamente elaborati solo quelli che risultano presenti nell'Anagrafico Contribuenti Tributi con relativa denuncia del Tipo Cespite scelto. Quindi, se l'estrazione che aveva generato l'archivio precompilato era avvenuta secondo criteri che includevano anche soggetti non Contribuenti, tali soggetti verranno ignorati. **Tipo Cespite**: indica il Tipo Cespite di un determinato Servizio di cui ai relativi intestatari della dichiarazione verrà aggiornato lo storico.

**Classe**: vanno selezionate le classi e gli usi per le cui relative denunce si vuole aggiornare lo storico componenti. Questo perché, in linea generale, vanno identificate le sole denunce relative ad utenze domestiche di cui aggiornare lo storico componenti (la tariffa non domestica non dipende dai componenti). È possibile spuntare anche le singole categorie d'uso per escludere o includere le relative denunce indipendentemente dalla classe di appartenenza (alcuni usi possono avere una tariffa fissa, non dipendente dai componenti). **Denunce Cessate dopo il**: immettere la data a partire dalla quale verranno aggiornate le denunce cessate

Es: immettendo 31/12/2023, saranno aggiornate (oltre ovviamente alle denunce attive) le denunce cessate dopo il 31/12/2023, mentre quelle cessate entro quella data non saranno aggiornate. Se non si specifica nessuna data, tutte le denunce, sia attive che cessate, verranno aggiornate.

Variazioni Anagrafe Dal-Al: Sono le date iniziale e finale del periodo per cui reperire il numero componenti famiglia. Se sulla denuncia sono presenti nello storico componenti dei periodi anteriori al periodo indicato essi resteranno invariati, mentre eventuali periodi posteriori alla data iniziale immessa verranno sostituiti con quelli reperiti in Anagrafe.

Controllo Livello Ubicazione: Nessun Controllo

Solo con numero civico esterno Con nr.esterno e nr.interno

### Sedi operative:

Via Paganini, 57 62018 Potenza Picena (MC) T +39 0733 688026 Via Tacito, 51/B 41123 Modena (MO) T +39 059 847006 Via Garibaldi, 1 20865 Usmate Velate (MB) T +39 039 6758001

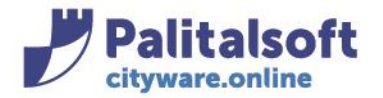

<u>Nessun Controllo</u>: non viene effettuato nessun controllo tra l'ubicazione delle denunce e l'indirizzo di residenza attuale in Anagrafe

<u>Solo con numero civico esterno</u>: il confronto tra ubicazione denunce e residenza Anagrafe viene fatto basandosi su Via, Numero civico e Sottonumero. Se risulta diversità, lo storico componenti non viene aggiornato.

<u>Con nr. esterno e nr. interno</u>: il confronto tra ubicazione denunce e residenza Anagrafe viene fatto basandosi su Via, Numero civico, Sottonumero, Scala e Interno. Se risulta diversità, lo storico componenti non viene aggiornato.

Denunce da Elaborare: Tutte

Solo Aggiornabili Massivamente Solo NON Aggiornabili Massivamente

<u>Tutte</u>: non viene effettuato alcun controllo sul flag di Aggiornamento Massivo Storico Componenti <u>Solo Aggiornabili Massivamente</u>: vengono elaborate solo le denunce aggiornabili massivamente, cioè quelle con il flag No Aggiornamento Massivo NON spuntato.

<u>Solo NON Aggiornabili Massivamente</u>: vengono elaborate solo le denunce NON aggiornabili massivamente, cioè quelle con il flag No Aggiornamento Massivo spuntato. Questa opzione andrebbe selezionata solo in situazioni molto particolari.

Per quanto riguarda il flag "No Aggiornamento Massivo" qui richiamato, questo è consultabile e gestibile all'interno della denuncia:

| nunce                          |                       |                           |                                                                 |
|--------------------------------|-----------------------|---------------------------|-----------------------------------------------------------------|
| Soggetto                       |                       |                           | Disabilitato                                                    |
| Nominativo                     |                       | Cod.Fisc./P.IVA           | Matricola 19609  Prog.Denuncia 7 No.Denuncia 7                  |
| Sesso M Nato il                | Indirizzo             | Località                  | Punto di conferimento                                           |
| Dati Generali Storico Denu     | uncia Informazioni No | te Contenitori            |                                                                 |
| Tipo Cespite - Classe - Cat.*  | 8 1 1 TARE            | S/TARI - UTENZE DOMESTICH | IE - ABITAZIONI CIVILI                                          |
| Date                           |                       |                           | Valori                                                          |
| Occupazione* 01/04/2014        | 🛛 🖩 🛛 Chiusura Den.   |                           | Quantità MQ * 32 Aggiorna dati metrici 28                       |
| Dichiarazione                  | Nr.Giorni             | 0                         | % Possesso 100.00 % Riduzione 0.00                              |
| Iscrizione a Ruolo* 01/04/2014 | Cessazione            |                           | Riduz/Maggior                                                   |
| Jbicazione                     |                       |                           |                                                                 |
| Indirizzo Esterno* 1865 V      | IA BUENOS AIRES n. 10 | Q                         |                                                                 |
| Indirizzo Interno 0            |                       | Q Km 0,0                  | 0 Nr.Comp.Famiglia 1 Storico Comp.Famiglia 1 Comp.Esterno 0     |
| Sez. Fog. Nu                   | um. Sub. I            | nserita d'Ufficio 🛛       | No Agg.Massivo                                                  |
|                                |                       |                           |                                                                 |
|                                |                       |                           | Anno Riferimento 2024 V Importo Calcolato 100.82 Dettaglio impo |
|                                |                       |                           | Importo Emesso 0                                                |

**Azzera storico NO Abitazione Principale**: specifica se, per le denunce NON impostate come Abitazione Principale, lo storico componenti va svuotato (nel caso non lo fosse già) invece di essere creato/aggiornato come per le denunce che sono Abitazione Principale.

L'indicazione di "Abitazione Principale" è consultabile e gestibile in denuncia alla sezione "Informazioni" con apposito flag "Abitazione Principale".

### Sedi operative:

Via Paganini, 57 62018 Potenza Picena (MC) T +39 0733 688026 Via Tacito, 51/B 41123 Modena (MO) T +39 059 847006 Via Garibaldi, 1 20865 Usmate Velate (MB) T +39 039 6758001

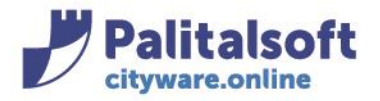

| De | enunce                                    |              |                      |                           | 3 0 0 0            | 7                |                  |            |                 |                                                                                               |   |
|----|-------------------------------------------|--------------|----------------------|---------------------------|--------------------|------------------|------------------|------------|-----------------|-----------------------------------------------------------------------------------------------|---|
|    | Soggetto<br>Nominativo<br>Sesso M Nato il |              | Indirizzo            | Cod.Fisc./P.IVA<br>Locali | tà                 | Matricola (      | 19609            |            |                 | Disabilitato Disabilitato Disabilitato Nrog.Denuncia 7<br>Nr.Protocollo Punto di conferimento | 0 |
|    | Dati Generali Storico                     | Denuncia Ir  | nformazioni Note     | Contenitori               |                    |                  |                  |            |                 |                                                                                               | 6 |
|    | Denunciante<br>Nominativo                 |              |                      | Cod.Fisc./P.IV            | Α                  | Matricola        |                  | Carica Nor | n Specificato 🗸 |                                                                                               |   |
|    | Autorizzazione                            |              | Data Autorizzazione  |                           |                    |                  |                  |            |                 |                                                                                               |   |
|    | Accertamento                              | U            | Data Autorizzazione  |                           |                    |                  |                  |            |                 |                                                                                               |   |
|    | Nr. Accertamento                          | 0            | Data Accertamento    |                           |                    |                  |                  |            |                 |                                                                                               |   |
|    | Nr. Vani                                  | 0,00 Ab      | oitazione Principale | )                         | Data Verifica      | no cumu          | llo in fattura 🛛 |            |                 |                                                                                               |   |
|    | Dati per Agenzia Entrate                  |              |                      |                           |                    |                  |                  |            |                 |                                                                                               |   |
|    | Destinazione Uso                          | ASSUNTA DA C | ATEG. USO            | ~                         | Titolo Occupazione | CALCOLATA DA U.E | ./CATASTO 🗸      |            |                 |                                                                                               |   |

## Di seguito un esempio di parametrizzazione:

| CED Home Creazione Storico Componenti Famiglia su Denunce 💌                                                                                                    |                                                                   |
|----------------------------------------------------------------------------------------------------|-------------------------------------------------------------------|
| Ireazione Storico Componenti Famiglia su Denunce  Modalità:  Simulazione OAggiornamento  Archivio Precompilato  Iino Cespite TARES/TARI                                          | Avvia Simulazione Storico<br>Numero Componenti Famiglia<br>Eventi |
|                                                                                                    | Visualizza Files Riepilogo                                        |
| Classe     Descrizione       + 1     UTENZE DOMESTICHE       + 2     UTENZE NON DOMESTICHE                                                                                       |                                                                   |
| Denunce Cessate dopo il 31/12/2023<br>Variazioni Anagrafe Dal 01/01/2023 Al 31/12/2024<br>Controllo Livello Ubicaz. Nessun Controllo V Denunce da Elaborare Solo Aggiornabili Ma | assivamente 🗸                                                     |
| Azzera Stor. no Abit.Princip.                                                                                                    |                                                                   |
| Stampe da produrre<br>✓Denunce aggiornate, Ubicazioni diverse                                                                                                    |                                                                   |

## SIMULAZIONE/AGGIORNAMENTO STORICO NUMERO COMPONENTI FAMIGLIA

Una volta scelti i parametri andare su "Avvia Simulazione Storico Numero Componenti Famiglia" (se si è selezionata la scelta 'Aggiornamento' il pulsante a destra si chiamerà "Avvia Aggiornamento Storico Numero Componenti Famiglia") Comparirà la seguente videata:

### Sedi operative:

Via Paganini, 57 62018 Potenza Picena (MC) T +39 0733 688026 ViaTacito, 51/B 41123 Modena (MO) T +39 059 847006 Via Garibaldi, 1 20865 Usmate Velate (MB) T +39 039 6758001

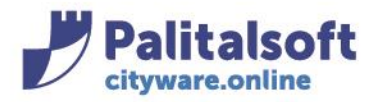

| С | alcolo Storico Com | oonenti Famiglia               |              |                       |            |                         | 2 |
|---|--------------------|--------------------------------|--------------|-----------------------|------------|-------------------------|---|
|   | Ultimo aggiorname  | ento: 09-04-2024 16:06:42      |              |                       |            |                         | 4 |
|   | Eventi Disponibili |                                |              |                       |            |                         |   |
|   | Id 🗢               |                                | Mes          | saggio                | Data mod.  | Ora mod.                |   |
|   | 857117             | Inizio Calcolo Storico Compone | nti Famiglia |                       | 09/04/2024 | 16:06:17                | A |
|   | 853934             | Inizio Calcolo Storico Compone | nti Famiglia |                       | 09/04/2024 | 15:54:38                |   |
|   | 850751             | Inizio Calcolo Storico Compone | nti Famiglia |                       | 09/04/2024 | 15:46:49                |   |
|   | 847568             | Inizio Calcolo Storico Compone | nti Famiglia |                       | 09/04/2024 | 15:37:40                |   |
|   | 844385             | Inizio Calcolo Storico Compone | nti Famiglia |                       | 09/04/2024 | 15:28:52                |   |
|   | 841202             | Inizio Calcolo Storico Compone | nti Famiglia |                       | 09/04/2024 | 15:18:53                | • |
|   |                    |                                |              | к < Pagina 🚺 di 1 🕨 н | V          | isualizzati 1 - 12 di 1 | 2 |
|   | Dettaglio Evento   | Tipo                           |              | Messaggio             | Data mod.  | Ora mod.                |   |
|   |                    |                                |              |                       |            |                         |   |

A questo punto, posizionandosi sulla prima riga facendola diventare gialla, sotto comparirà l'elaborazione in corso:

| lo Storico Comp | oonenti Famiglia                                                      |                                                        |            |                         |  |  |  |
|-----------------|-----------------------------------------------------------------------|--------------------------------------------------------|------------|-------------------------|--|--|--|
| no aggiorname   | ento: 09-04-2024 15:                                                  | 30:18                                                  |            |                         |  |  |  |
| nti Disponibili |                                                                       |                                                        |            |                         |  |  |  |
| Id 🗢            |                                                                       | Messaggio                                              | Data mod.  | Ora mod.                |  |  |  |
| 844385          | Inizio Calcolo Storico                                                | Componenti Famiglia                                    | 09/04/2024 | 15:28:52                |  |  |  |
| 841202          | 341202 Inizio Calcolo Storico Componenti Famiglia 09/04/2024 15:18:53 |                                                        |            |                         |  |  |  |
| 837996          | Inizio Calcolo Storico                                                | Componenti Famiglia                                    | 08/04/2024 | 13:40:22                |  |  |  |
| 834806          | 834806 Inizio Calcolo Storico Componenti Famiglia 05/04/2024 12:09:44 |                                                        |            |                         |  |  |  |
| 834802          | Inizio Calcolo Storico                                                | Componenti Famiglia                                    | 05/04/2024 | 12:08:40                |  |  |  |
| 834787          | Inizio Calcolo Storico                                                | Componenti Famiglia                                    | 04/04/2024 | 16:37:09                |  |  |  |
| ilogo: Denunce  | e da Elaborare 148                                                    | к « Pagina 1 di 1 » н<br>1 di 3465                     |            | Visualizzati 1 - 8 di 8 |  |  |  |
| taglio Evento   |                                                                       |                                                        |            | <b>.</b>                |  |  |  |
| Id ≑            | Tipo                                                                  | Messaggio                                              | Data mod.  | Ora mod.                |  |  |  |
| 845733 M        | essaggio                                                              | Storico Componenti Inserito (Progsogg/Progden) :3163/3 | 09/04/2024 | 15:30:18                |  |  |  |
| 845732 M        | essaggio                                                              | Storico Componenti Inserito (Progsogg/Progden) :3163/2 | 09/04/2024 | 15:30:18                |  |  |  |
| 845731 M        | essaggio                                                              | Storico Componenti Inserito (Progsogg/Progden) :3161/2 | 09/04/2024 | 15:30:18                |  |  |  |

## Una volta terminata l'elaborazione verrà restituito il seguente messaggio:

| Calc | colo Storico Co  | mponenti Famiglia    |                                                                                                    |            |
|------|------------------|----------------------|----------------------------------------------------------------------------------------------------|------------|
| Τ    |                  |                      | 🖌 < Pagina 🔟 di 1 🕨 関                                                                                |            |
|      |                  |                      |                                                                                                    |            |
| C    | Oettaglio Evento |                      |                                                                                                    |            |
|      | Id 🗢             | Тіро                 | Messaggio                                                                                            | Data mod.  |
|      | 847567           | Conclusione Positiva | Elaborazione in Simulazione Completata -> Nome File di riepilogo -> /dati/itaSviluppoTributi/BO/test | 09/04/2024 |
|      |                  | telete.              | Inizio Calcolo Storico Componenti Famiglia                                                           | 00/04/2024 |

### Sedi operative:

Via Paganini, 57 62018 Potenza Picena (MC) T +39 0733 688026 Via Tacito, 51/B 41123 Modena (MO) T +39 059 847006 Via Garibaldi, 1 20865 Usmate Velate (MB) T +39 039 6758001

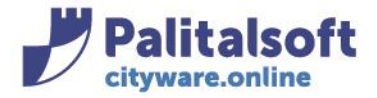

Si può chiudere la videata con la crocetta in alto, dalla videata della definizione dei parametri andare sul pulsante "Visualizza Files Riepilogo" e poi su "Scarica"

| CED      | ) Hor | ne    | Creazione Storico Componenti Famiglia su D | enunce × Visu     | alizzatore Docu | umenti 🗙              |                             |
|----------|-------|-------|--------------------------------------------|-------------------|-----------------|-----------------------|-----------------------------|
| Visualiz | zator | e Doc | umenti                                     |                   |                 |                       |                             |
| Ľ        | Sca   | rica  | tutti i file                               | Protocolla        | 🗎 Scarica       | ▲ Apri nel sistema    | in file-box                 |
| File     | 5     |       |                                            | Nome File: Storig | coCompFamigli   | a_02022024_242384488_ | _SIMU.xlsx                  |
|          |       |       | Nome                                       | Anteprima         |                 |                       |                             |
|          | ۲     | ø     | StoricoCompFamiglia_02022024_242384488_SIM |                   |                 |                       |                             |
|          | ۲     | ø     | StoricoCompFamiglia_05042024_3720789_AGGIC | Questa tipe       | logia di filo   | non à gostita dal     | vicualizzatoro di documonti |
|          | ۲     | ø     | StoricoCompFamiglia_08042024_43873699_SIML | Questa tipo       | logia ul lile   | non e gestita dai     | visualizzatore di documenti |
|          | ۲     | ø     | StoricoCompFamiglia_09042024_16609148_SIMU |                   |                 |                       |                             |
|          | ۲     | ø     | StoricoCompFamiglia_09042024_59608936_SIML |                   |                 |                       |                             |
| -        |       |       | i II                                       |                   |                 |                       |                             |

il file xlsx verrà salvato nei download:

StoricoCompFamiglia\_02022024\_242384488\_SIMU

il file StoricoCompFamiglia è strutturato secondo tre prospetti

| Componenti Ricalcolati | Compon Esistenti Ricalcolati | Ubicazioni Diverse |
|------------------------|------------------------------|--------------------|
|------------------------|------------------------------|--------------------|

<u>Componenti Ricalcolati</u>: espone i soggetti e le denunce a cui è stato aggiornato lo storico componenti. <u>Componenti Esistenti Ricalcolati</u>: espone i soggetti e le denunce con la situazione preesistente dello storico componenti.

<u>Ubicazioni Diverse</u>: espone l'elenco delle denunce non elaborate a motivo dell'ubicazione diversa dalla residenza attuale dell'Anagrafe (in questo caso ci sono probabili disallineamenti tra cambio di residenza in Anagrafe e data decorrenza della denuncia)

Il dato dello storico componenti aggiornato è consultabile in denuncia, cliccando il bottone "Storico":

| oggetto                                                                     |                                                                                                    |                                                      | Disabilitato                                                                                                    |
|-----------------------------------------------------------------------------|----------------------------------------------------------------------------------------------------|------------------------------------------------------|----------------------------------------------------------------------------------------------------|
| Nominativo<br>Sesso M Nato il                                               | Indirizzo                                                                                                    | Cod.Fisc./P.IVA<br>Località                          | Matricola 19609  Prog.Denuncia Nr.Protocollo Punto di conferin                                                                                                 |
| Dati Generali Storico De<br>Tipo Cespite - Classe - Cat.*                   | nuncia Informazioni                                                                                                    | Note Contenitori<br>RES/TARI - UTENZE DOMESTICHE - A | BITAZIONI CIVILI                                                                                                    |
| ate                                                                         |                                                                                                    |                                                      | Valori                                                                                                    |
| Occupazione* 01/04/20<br>Dichiarazione<br>scrizione a Ruolo* 01/04/20       | 14     Image: Chiusura Den.       Image: Chiusura Den.     Image: Nr.Giorni       Image: Chiusura Den.     Image: Chiusura Den.       14     Image: Chiusura Den. |                                                      | Quantità MQ*     32     Aggiorna dati metrici     28       % Possesso     100.00     % Riduzione     0.00       Riduz/Maggior     100.00     100.00     100.00 |
| Iblcazione<br>Indirizzo Esterno* (1865)<br>Indirizzo Interno ()<br>ez. Fog. | VIA BUENOS AIRES n. 10                                                                                                    | Q       M       M       M       Inserita d'Ufficio   | Nr.Comp.Famiglia 1 Storico Comp.Famiglia 1 Comp.Esterno No Agg.Massivo 1                                                                                       |
|                                                                             |                                                                                                    |                                                      | Anno Riferimento 2024 V Importo Calcolato 100.82 Dettaglio                                                                                                    |

### Sedi operative:

Via Paganini, 57 62018 Potenza Picena (MC) T +39 0733 688026 Via Tacito, 51/B 41123 Modena (MO) T +39 059 847006 Via Garibaldi, 1 20865 Usmate Velate (MB) T +39 039 6758001

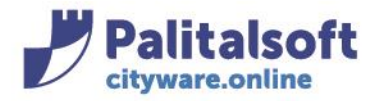

PALITALSOFT s.r.l.

Via Brodolini, 12 60035 - Jesi (AN) info@palitasoft.it

### Storico Componenti

| Storico Componenti |            |            |         |   |
|--------------------|------------|------------|---------|---|
| Dal                | Al         | Componenti | Esterni |   |
| 09-04-2019         | 31-07-2019 | 3          | 0       | × |
| 01-08-2019         | 31-12-2019 | 4          | 0       | × |
| 01-01-2020         | 02-01-2021 | 4          | 0       | × |
| 03-01-2021         | 07-07-2022 | 5          | 0       | × |
| 08-07-2022         |            | 6          | 0       | × |

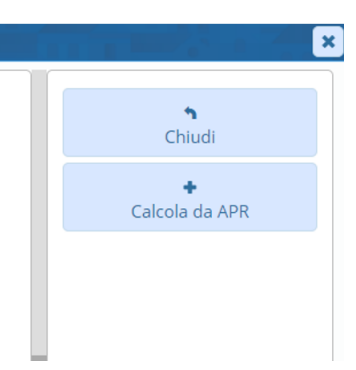

Tutti i diritti del presente Manuale sono riservati.

Nessuna parte può essere riprodotta in qualsiasi forma o scopo - grafica, elettronica o meccanica, incluso fotocopie, registrazioni video e audio, informazioni di vendita e recupero dati, senza l'autorizzazione scritta di PALITALSOFT S.R.L.

Sebbene siano state adottate tutte le precauzioni nella preparazione di questo manuale, Palitalsoft S.R.L. non assume alcuna responsabilità per errori, omissioni o danni che possano derivare dall'uso delle informazioni contenute in questo documento o dall'uso dei programmi e fonti che possano accompagnarlo.

#### Sedi operative:

Via Paganini, 57 62018 Potenza Picena (MC) T +39 0733 688026 ViaTacito, 51/B 41123 Modena (MO) T +39 059 847006 Via Garibaldi, 1 20865 Usmate Velate (MB) T +39 039 6758001